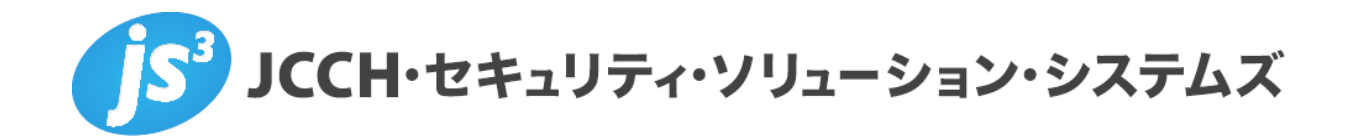

# プライベート認証局Gléas ホワイトペーパー

Nginxでのクライアント証明書認証

Ver.1.0.1 2019 年 10 月

Copyright by JCCH Security Solution Systems Co., Ltd. All Rights reserved

- JCCH・セキュリティ・ソリューション・システムズ、JS3 およびそれらを含むロゴは日本および他の国における株式会社 JCCH・セキュリティ・ソリューション・システムズの商標または登録商標です。Gléas は株式会社 JCCH・セキュリティ・ソリューション・システムズの商標です。
- その他本文中に記載されている製品名および社名は、それぞれ各社の商標または登録商標です。
- Microsoft Corporation のガイドラインに従って画面写真を掲載しています。

Copyright by JCCH Security Solution Systems Co., Ltd. All Rights reserved

#### プライベート認証局 Gléas ホワイトペーパー

Nginx でのクライアント証明書認証

#### 目次

| 1. はじ   | めに                   |
|---------|----------------------|
| 1.1.    | 本書について4              |
| 1.2.    | 本書における環境4            |
| 1.3.    | 本書における構成             |
| 2. Ngin | x の設定5               |
| 2.1.    | 証明書認証用ファイルのアップロード5   |
| 2.2.    | nginx.conf の編集6      |
| 2.3     | default.conf の編集6    |
| 3. クラ   | イアントの設定8             |
| 4. 動作   | 確認9                  |
| 4.1.    | 有効な証明書の場合9           |
| 4.2.    | 失効済み証明書の場合10         |
| 4.3     | クライアント証明書の情報をログに記載10 |
| 5. 問い   | 合わせ11                |

# 1. はじめに

#### 1.1. 本書について

本書では弊社製品「プライベート認証局Gléas」で発行した電子証明書を使って、Nginx Basic HTTP serverで証明書認証を行う環境の設定例を記載します。

本書に記載の内容は、弊社の検証環境における動作を確認したものであり、あらゆる環境での 動作を保証するものではありません。弊社製品を用いたシステム構築の一例として、ご参照い ただけますようお願いいたします。

弊社では試験用証明書の提供も行っております。検証などで必要な場合は、最終項のお問い合わせ先までお気軽にご連絡ください。

#### 1.2. 本書における環境

本書における手順は、以下の環境で動作確認を行っています。

- ➤ CentOS 7.6-1810 ※以下「CentOS」と記載します
- ▶ Nginx Basic HTTP server 1.17.3 ※以下「Nginx」と記載します
- ➢ OpenSSL 1.1.1d
- ▶ PHP 5.4.16
- ▶ JS3 プライベート認証局Gléas (バージョン2.1.3) ※以下「Gléas」と記載します

▶ クライアント: Dell XPS 12 (Windows 10 Pro) / Google Chrome

※以下「Windows」「Chrome」と記載します

以下については、本書では説明を割愛します。

- CentOSの基本設定、ネットワーク設定、ファイヤウォール設定
- Nginx、OpenSSL、PHPのインストール
- Gléasの基本設定、サーバ証明書の発行
- Windowsの基本設定

これらについては、各製品のマニュアルをご参照いただくか、各製品を取り扱っている販売店 にお問い合わせください。

iOS13、macOS 10.15ではTLSサーバ証明書に対するセキュリティ要件がアップデートされていま す。サーバ証明書の有効期限や、鍵長、ハッシュアルゴリズムなどが条件を満たさないサーバには 接続できません。詳しくはAppleのウェブサイトをご確認ください。 https://support.apple.com/ja-jp/HT210176

### 1.3. 本書における構成

本書では、以下の構成で検証を行っています。

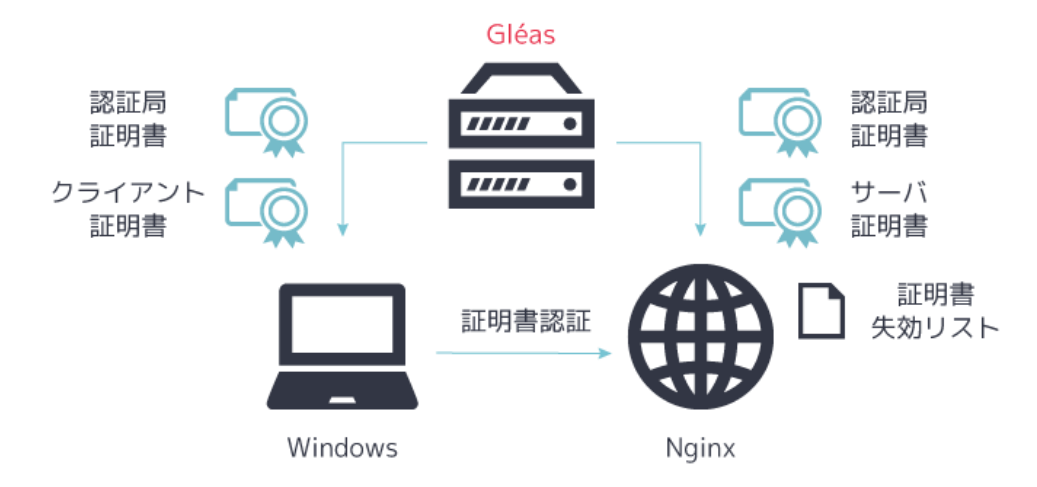

# 2. Nginxの設定

2.1. 証明書認証用ファイルのアップロード

下記のファイルをサーバにアップロードします。ファイル名とディレクトリはサンプルです。 本書では下記のファイル名とディレクトリであることを前提とします。

|          | ファイル名       | ディレクトリ                |
|----------|-------------|-----------------------|
| 認証局証明書   | cacert.pem  | /etc/pki/tls/certs/   |
| サーバ証明書   | nginx.crt   | /etc/pki/tls/certs/   |
| サーバ秘密鍵   | nginx.key   | /etc/pki/tls/private/ |
| 証明書失効リスト | crl_ia1.pem | /etc/pki/CA/crl       |

Gléas の認証局証明書は管理画面で、認証局→発行局と進んだ画面でダウンロードできます。

| ► EVALUATI | DN2 CA (JL-     | ト証明書)              |                         |                |
|------------|-----------------|--------------------|-------------------------|----------------|
| > 有効期限:    | 2019/03/25 18   | :49 から 2020/03/31  | 18:49 まで                |                |
| > 認証局番号    | : 1             |                    |                         |                |
| > サブジェク    | ト : /CN=EVAL    | UATION2 CA/DC=j    | cch-sss/DC=com/O=JCCH   | Security Sol   |
| > 発行局 : /  | CN=EVALUATIO    | 0N2 CA/DC=jcch-ss  | s/DC=com/O=JCCH Secur   | ity Solution S |
| > 発行局証明    | 書のシリアル :        | 92:1f:3d:72:5d:a5: | ia:8d                   |                |
| >管理権限 :    | true            |                    |                         |                |
| >シリアル:     | 865             |                    |                         |                |
| > CRL番号 ∶  | 512             |                    |                         |                |
| > 拇印 : 31: | 2F:93:15:8A:84: | 32:0E:B2:67:A9:44: | D4:9F:A6:30:F0:D1:85:41 |                |
| > 証明書ダウ    | ンロード : 🖸        | CA証明書:PEM形式        | ▶ CA証明書:DER形式           | CRL            |

[CA 証明書:PEM 形式]をクリックします。

あらかじめ Gléas でサーバ証明書を発行しておきます。Gléas の管理画面で当該の証明書の詳 細を表示し、[ダウンロード]をクリックします。ダウンロードした証明書ファイルは PKCS#12 形式のファイルです。Nginx の仕様に合わせるため、証明書を PEM 形式に変換し、秘密鍵を抽 出します。

PKCS#12 ファイルから PEM 形式の証明書を作成 openssl pkcs12 -in [filename] -clcerts -nokeys -out nginx.crt

PKCS#12 ファイルから秘密鍵を抽出 openssl pkcs12 -in [filename] -nocerts -nodes -out nginx.key

サーバ秘密鍵は root をオーナーにし、パーミッションを 400 にすることをお勧めします。

Gléas の証明書失効リストは、ブラウザで下記 URL ヘアクセスしてダウンロードできます。 http://serverurl/crl/crl\_ia1.pem

### 2.2. nginx.conf の編集

Nginx の設定ファイル nginx.conf を編集します。本環境では /etc/nginx/ に配置されています。

4.2.項で、失効済み証明書でアクセスした場合のエラー内容を確認するため、error\_log のレベ ルを info あるいは debug に設定します。 error\_log /var/log/nginx/error.log info;

```
4.1.項でのアクセスログ確認のため、log_format に暗号プロトコルと暗号スイートを加えます。
log_format main '$remote_addr - $remote_user [$time_local] '
```

'\$ssl\_protocol/\$ssl\_cipher ' '"\$request" \$status \$body\_bytes\_sent ' '"\$http\_referer" "\$http\_user\_agent"';

access\_log /var/log/nginx/access.log main;

## 2.3. default.conf の編集

nginx.conf は外部の設定ファイルを読み込むことができます。本環境では /etc/nginx/conf.d/default.conf を読み込んでいます。default.conf を編集します。

リッスンするポートを 443 番の SSL にします。 listen 443 ssl;

2.1.項で設定したサーバ証明書と秘密鍵のパスを指定します。サーバ名は環境に合わせた名前 を指定します。

ssl\_certificate /etc/pki/tls/certs/nginx.crt; ssl\_certificate\_key /etc/pki/tls/private/nginx.key; server\_name nginx.jcch-sss.local;

SSL のプロトコルを TLSv1.2 と TLSv1.3 を指定します。 ssl\_protocols TLSv1.2 TLSv1.3;

Nginx が指定する暗号スイートをクライアントの指定より優先させます。 ssl\_prefer\_server\_ciphers on;

暗号スイートを指定します。本環境では Mozilla が推奨する設定にしています。 ssl\_ciphers

TLS\_AES\_128\_GCM\_SHA256:TLS\_AES\_256\_GCM\_SHA384:TLS\_CHACHA20\_POLY1305\_SH A256:ECDHE-ECDSA-AES128-GCM-SHA256:ECDHE-RSA-AES128-GCM-SHA256:ECDHE-ECDSA-AES256-GCM-SHA384:ECDHE-RSA-AES256-GCM-SHA384:ECDHE-ECDSA-CHACHA20-POLY1305:ECDHE-RSA-CHACHA20-POLY1305:DHE-RSA-AES128-GCM-SHA256:DHE-RSA-AES256-GCM-SHA384:HIGH:!aNULL:!eNULL:!EXPORT:!DES:!RC4:!MD5:!PSK;

PEM 形式で Gléas の認証局証明書を設定します。 ssl\_client\_certificate /etc/pki/tls/certs/cacert.pem;

PEM 形式で CRL を設定します。 ssl\_crl /etc/pki/CA/crl/crl\_ia1.pem;

クライアント証明書認証を有効化します。 ssl\_verify\_client on;

証明書チェーンの段階の上限値を設定します。 ssl\_verify\_depth 1;

default.conf を保存したら、Nginx を再起動します。 systemctl restart nginx

# 3. クライアント証明書の取得

Windows で Internet Explorer を起動し、Gléas のユーザ用ウェブ画面にアクセスします。

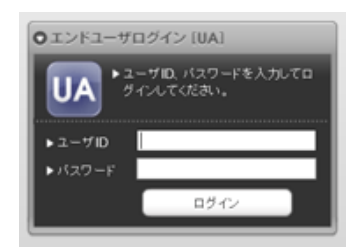

ユーザ ID とパスワードを入力してログインします。

| ▶ 発行済            | み証明書           |      |            |              |
|------------------|----------------|------|------------|--------------|
| #                | 発行局            | シリアル | 有効期限       | 証明書ストアヘインポート |
| <u><b>₿1</b></u> | EVALUATION2 CA | #963 | 2019/10/26 | 証明書のインボート    |

[証明書のインポート]をクリックすると下のセキュリティ警告が出ます。これは Windows が Gléas を信頼する証明機関と見なしていないためです。[はい]をクリックすることで、 Windows は Gléas を信頼する証明機関と見なします。

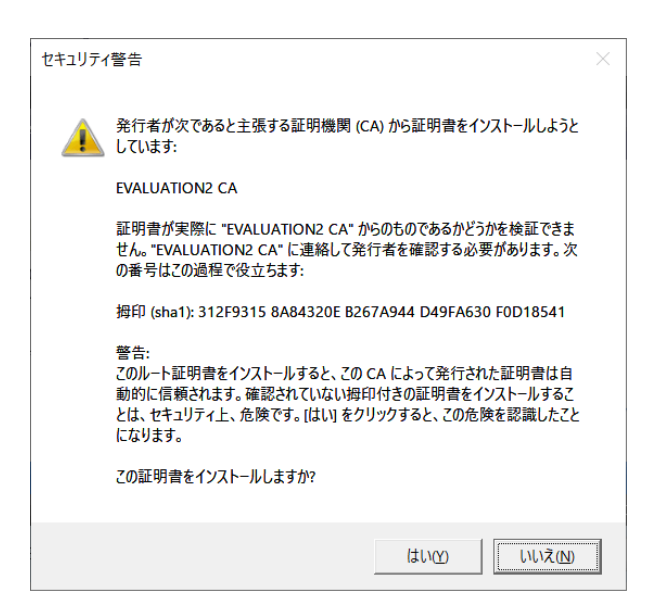

※セキュリティ向上ため、[拇印]に表示された文字列と、システム管理者から伝えられた文字列 が突合するかを確認する運用が推奨されます。

続いてクライアント証明書が証明書ストアへ直接インポートされます。証明書は秘密鍵のエクス ポートができないようになっています。また証明書がファイル形式で Windows に残らないた

め、他のデバイスにコピーされる恐れはありません。

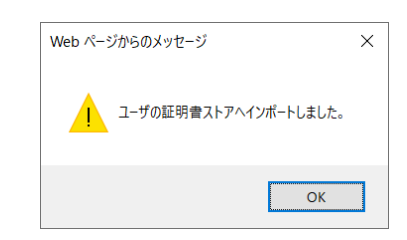

# 4. 動作確認

### 4.1. 有効な証明書の場合

クライアント証明書をインポートしたWindowsでGoogle Chromeを起動し、Nginxにアクセス します。Gléasからインポートした証明書が表示されたら[OK]をクリックし、Nginxへのアクセ スが許可されます。

|       | 発行元            | シリアル番号 |       |
|-------|----------------|--------|-------|
|       | EVALUATION2 CA | 03C3   |       |
|       |                |        |       |
|       |                |        |       |
|       |                |        |       |
|       |                |        |       |
|       |                | OK     | キャンセル |
| 证明書情報 |                | UN     |       |

If you see this page, the nginx web server is successfully installed and working. Further configuration is required.

For online documentation and support please refer to <u>nginx.org</u>. Commercial support is available at <u>nginx.com</u>.

Thank you for using nginx.

```
アクセスログ(本環境では /var/log/nginx/access.log)を確認します。
192.168.20.42 - - [18/Sep/2019:15:00:16 +0900] TLSv1.2/ECDHE-RSA-AES128-GCM-
SHA256 "GET / HTTP/1.1" 304 0 "-" "Mozilla/5.0 (Windows NT 10.0; Win64; x64)
AppleWebKit/537.36 (KHTML, like Gecko) Chrome/76.0.3809.132 Safari/537.36"
```

使われた暗号プロトコル、暗号スイートを確認できます。

### 4.2. 失効済み証明書の場合

Gléasの管理画面で当該のクライアント証明書を失効し、更新された証明書失効リストをNginx に設定して、Nginxを再起動します。

systemctl restart nginx

同じ証明書でNginxにアクセスすると、接続できません。

# 400 Bad Request

The SSL certificate error

#### nginx

エラーログ(本環境では /var/log/nginx/error.log)を確認します。 2019/09/30 16:53:06 [info] 7803#7803: \*3 client SSL certificate verify error: (23:certificate revoked) while reading client request headers, client: 192.168.20.42, server: nginx.jcchsss.local, request: "GET / HTTP/1.1", host: "nginx.jcch-sss.local"

証明書の失効が原因で認証エラーが起こったことがわかります。

# 4.3. クライアント証明書の情報をログに記載

Nginxのログにクライアント証明書の情報を記録することができます。 nginx.conf に以下の記述を加えて、Nginxを再起動します。。 log\_format ssl '\$time\_local \$remote\_addr ' '[\$ssl\_client\_s\_dn\_legacy] ' '\$ssl\_protocol/\$ssl\_cipher ' '\$request \$http\_user\_agent'; access\_log /var/log/nginx/access.log ssl;

アクセスログ /var/log/nginx/access.log を確認します。

02/Oct/2019:10:06:45 +0900 192.168.20.42 [/CN=user01/OU=groupA/O=JCCH Security Solution Systems Co., Ltd./DC=com/DC=jcch-sss] TLSv1.2/ECDHE-RSA-AES128-GCM-SHA256 GET / HTTP/1.1 Mozilla/5.0 (Windows NT 10.0; Win64; x64) AppleWebKit/537.36 (KHTML, like Gecko) Chrome/77.0.3865.90 Safari/537.36

# 5. 問い合わせ

ご不明な点がございましたら、以下にお問い合わせください。

#### ■Gléasや検証用の証明書に関するお問い合わせ

株式会社JCCH・セキュリティ・ソリューション・システムズ Tel: 050-3821-2195 Mail: sales@jcch-sss.com